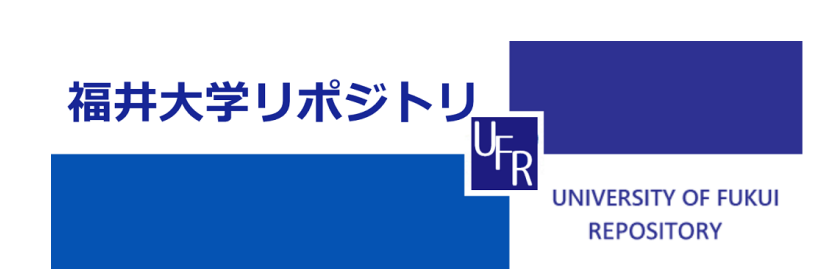

ビジュアルプログラミング言語による初等教育向け プログラミング学習企画の検討

| メタデータ | 言語: Japanese                           |
|-------|----------------------------------------|
|       | 出版者:                                   |
|       | 福井大学工学部技術部技術部活動報告集編集委員会                |
|       | 公開日: 2023-08-18                        |
|       | キーワード (Ja):                            |
|       | キーワード (En):                            |
|       | 作成者: 道幸, 雄真, 小澤, 伸也, 廣木, 智栄            |
|       | メールアドレス:                               |
|       | 所属:                                    |
| URL   | http://hdl.handle.net/10098/0002000035 |

# ビジュアルプログラミング言語による初等教育向けプログラミング 学習企画の検討

## 道幸 雄真\* 小澤 伸也\*\* 廣木 智栄\*

#### 1. はじめに

近年,新型コロナウイルスの流行によりデジタ ル化が急速に進展しているが、このデジタル化の 進展に伴って 2020 年度から小学校ではプログラ ミング教育が必修化され、小学生の時点でプログ ラミングに触れるようになった. 我々は必修化さ れる前年の2019年に、本学の地域貢献事業にて、 小学生を対象としたプログラミングをテーマに した企画をおこなった.この企画では小学生にわ かりやすいよう、ビジュアルプログラミング言語 の一種である Scratch を使用し、プログラムした 内容に合わせてモニタ上でオブジェクトを移動 させたり、回転させたりといったことを行っても らったが、その際に PC のモニタ上で完結する Scratch だけでなく、プログラミングした内容で実 際に物などを動かすような内容も企画内にある と良いと感じた.

そこで本研修では、ビジュアルプログラミング 言語を利用してプログラミングに触れることが できる Studuino, micro:bit, toio を用いて,実際に 物の動きを制御することが可能な初等教育向け のプログラミング学習企画の検討をおこなった.

## 2. ビジュアルプログラミング言語とは

一般的にプログラミングと聞くと図1のように 文字(英語や記号など)を羅列させていく作業を イメージされることが多いと思われるが,ビジュ アルプログラミングは用意されているブロック 同士をドラッグして組み合わせることでプログ ラミングをすることが可能な言語である.そのた め,ビジュアルプログラミング言語は,直感的に プログラムを組むことができ,初心者や子どもが 最初に触れるプログラミング言語としておすす めである.ちなみにこのビジュアルプログラミン グ言語の中で最も有名なのは Scratch であるが, Scratch はオンライン環境さえあれば無料でプロ

- \* 第3技術室 システム制御班
- \*\* 第3技術室 システム設計班

グラミングでき,図2に示すようにブロックをド ラッグとドロップによって組み合わせることで, プログラミングした内容の処理をオブジェクト に行わせることができる.

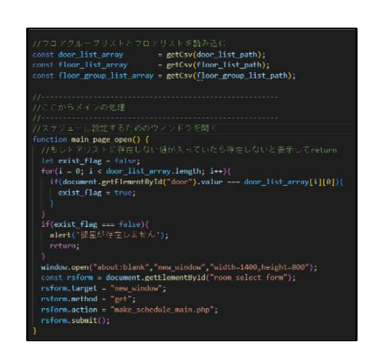

図1 プログラムの例

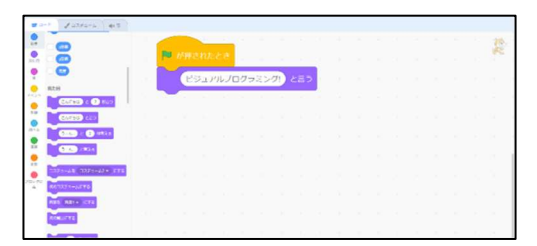

(a) Scratch でのプログラミング

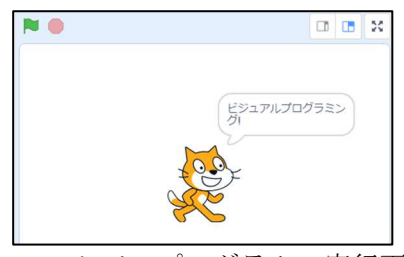

(b) Scratch でのプログラムの実行画面図 2 Scratch について

# 3. ビジュアルプログラミング言語を利用した企 画の検討

本研修では、物の動きを体験できる教材として Studuino をさらに初心者向け用にした Studuino Lite, micro:bit, toio を使用してプログラミング学 習企画を検討したため、それぞれを用いて本研修 で実施したことについて下記する.

## 3.1 Studuino Lite について

Studuino はマイコンボードとして有名な Arduino の互換基板として Artec 社に開発された ものであるが,この Studuino をベースとして作ら れたのが Studuino Lite である. Studuino Lite には 初心者向けのパーツが多く付属しており,また温 度センサ,人感センサ,照度センサなどのセンサ も備わっている.

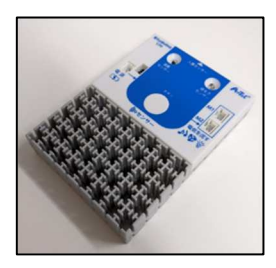

⊠ 3 Studuino Lite

Studuino Lite では WEB ブラウザにて WEB アプ リケーションを利用するかあるいは Windows か Chromebook の場合は専用ソフトウェアを利用す るとプログラムを作成することができる. プログ ラミング環境は前述した Scratch をベースとして 開発されているため, Scratch と同じような操作感 でプログラミングすることが可能となっている.

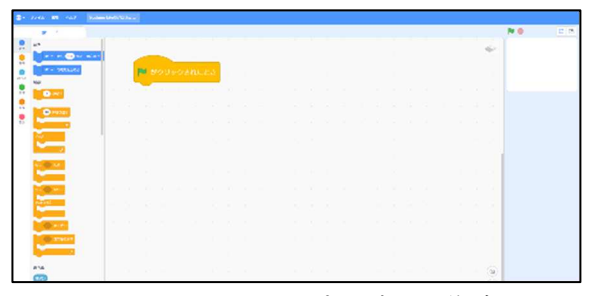

図4 Studuino Lite のプログラム作成画面

プログラムを作成した後、そのプログラムを Studuino Lite に書き込むには Studuino Lite を PC と USB ケーブルで接続する必要がある。接続後、 図 5 に示すように WEB アプリケーションあるい は専用ソフトウェアにて「接続」をクリックし、 接続が確認されたら「転送」をクリックすること でプログラムの書き込みが完了する。

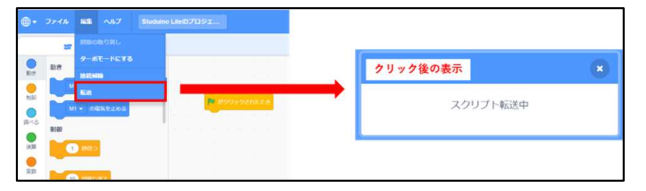

図5 Studuino Lite でのプログラムの書き込み

-3-

#### 3.1.1 Studuino Lite を用いた基本動作の確認

まず,簡単なブロックの組み合わせのみででき る豆電球の点灯,ブザーを鳴らす,モータを回転 させる,といった基本的な動作をするプログラム 作成に取り組んだ.実際に作成したプログラムを 図6に示す.このプログラムは「M1から100%で 順方向に電気を流す」と書かれているブロックで Studuino Liteの M1 コネクタ部に最大 5V までの 電圧をかけるといった処理をおこなうことがで きるため,例えば図6のようなシンプルなブロッ クの組み合わせで豆電球の点灯,ブザーを鳴らす, モータを回転させるといった動作すべてをおこ なうことができる.

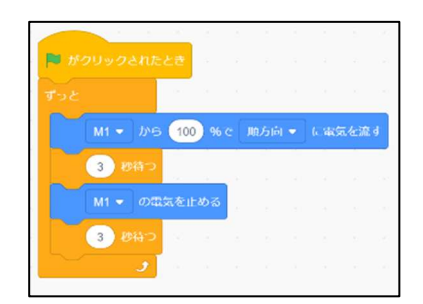

図 6 M1 に電圧を出力するプログラム

図 6 のプログラムでは、3 秒ごとに M1 コネクタ の出力をオンオフする処理となっているため、 M1 コネクタに豆電球を図 7 のように接続し場合 には、豆電球が 3 秒ごとに点灯と消灯を繰り返す という動作を確認することができる.また、100% と記載されている部分は 1~100 の範囲で任意の数 字にすることができ、これによって出力電圧を調 整できるため、豆電球の場合はこの数字を変更す ることで明るさの調整も可能になっている.

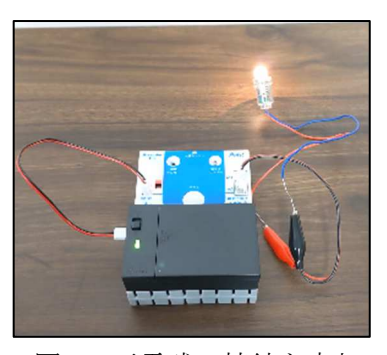

図7 豆電球の接続と点灯

また,豆電球の接続と同様に,ブザーやモータを M1 コネクタに接続することでブザー音量の変更 や,モータの回転速度の変更,モータを逆回転さ せるといった動作も本研修では確認することが できた.

## 3.1.2 Studuino Lite を用いた製作物

本研修では Studuino Lite に備わっている人感センサと付属品のモータなどのパーツを使用し,「①前進,②物体を感知したら衝突せずに停止,③ある程度後退,④①に戻る」を繰り返すロボットを製作する学習企画を検討した.

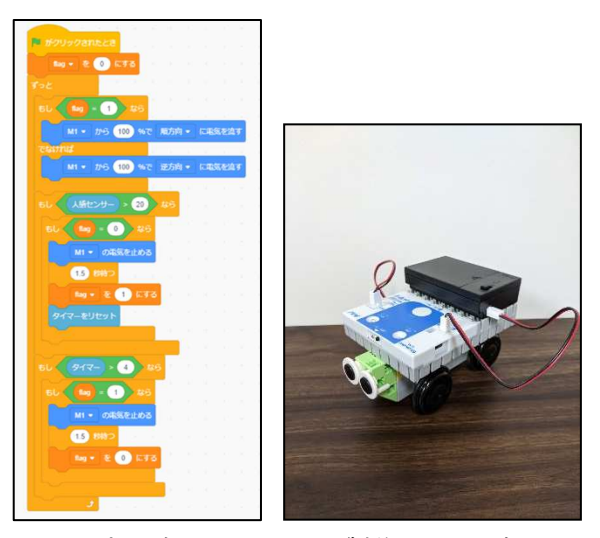

(a) プログラム
(b) 製作したロボット
図 8 プログラムと製作物

プログラムは図 8(a)に示すように作成したが,前 述した基本的な動作のブロックに加えて, 条件分 岐や比較演算子のブロックをいくつか使用して 作成している. その処理内容としては「①初期値 が0の変数"flag"を用意し、時間を測定するための タイマーを開始. ② flag の値が0の場合はロボッ トが前進する方向にモータを回転, flag の値が 1 の場合はロボットが後退する方向にモータを回 転. ③人感センサの値が 20 より大きい場合かつ flagの値が0の場合は、モータの回転を止め、1.5 秒待った後に flag の値を1にし、タイマーをリセ ットして①へ戻る. ④flag の値が1であり、タイ マーで4秒以上になった場合,モータの回転を止 め、1.5 秒待った後に flag の値を 0 にして①へ戻 る.」というようになっている.このように条件分 岐のブロックをいつかは使用しているが, 複雑な ブロックの組み合わせをすることなく製作でき, 意図していたように動作する様子を確認するこ とができた.

## 3.2 micro:bit について

micro:bit はイギリスで教育用として開発された マイコンボードで,25 個の LED,2 個のボタンス イッチ,加速度センサ,磁力センサを搭載してい る.

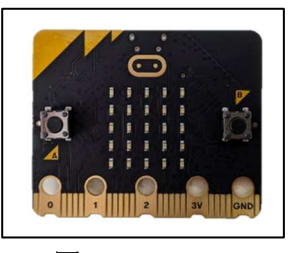

図 9 micro:bit

micro:bit は WEB ブラウザにて WEB アプリケ ーションを利用してプログラムを作成すること ができ,開発画面は図 10 に示すようになってい る.micro:bit の場合はやや開発画面が Scratch や Studuino とは異なっているが,それらと同様にド ラッグやドロップでプログラミングを作成する ことができる.

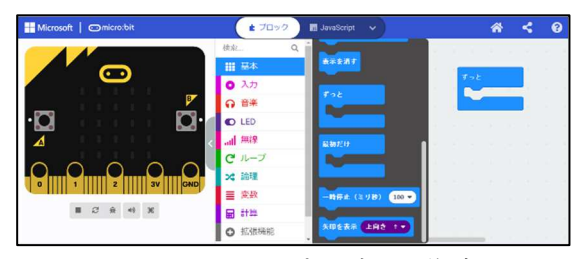

図 10 micro:bit のプログラム作成画面

プログラムを作成した後,そのプログラムを micro:bit に書き込むには micro:bit を PC と USB ケ ーブルで接続する必要がある.接続後,図 11 に示 すように WEB アプリケーション上で「ダウンロ ード」をクリックすることでプログラムの書き込 みが完了する.

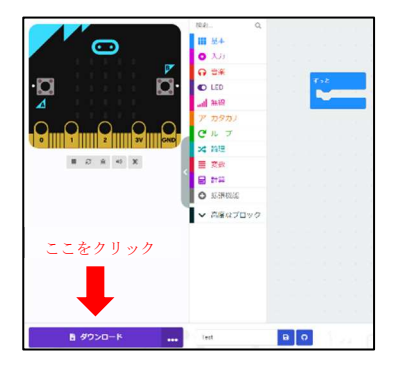

図 11 micro:bit でのプログラムの書き込み

### 3.2.1 micro:bit を用いた基本動作の確認

micro:bit に備わっている LED とセンサを用い た基本動作の確認のため、本研修ではまず LED で 文字列を表示させるプログラムと照度センサに て明るさを感知し、明るさに合わせて LED の表 示を切り替えるプログラムを作成した.

LED で文字列を表示させるプログラムについ

ては、図 12 に示すように「文字列を表示」という 入力した英数字を順々に LED に表示することが できるようになるブロックを使用し、「Hello!」と いう文字列が H から!まで順番に一文字ずつ LED 部に表示される動作を確認することができた.

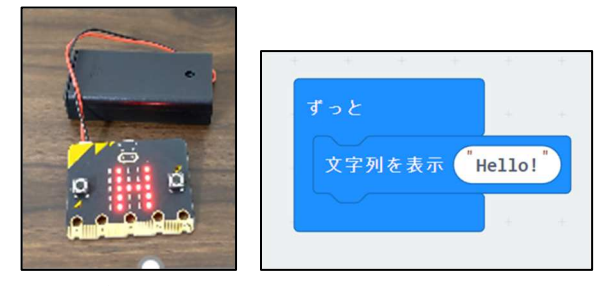

(a) 文字列の表示(b) プログラム図 12 LED での文字列表示とそのプログラム

照度センサにて明るさを感知し、明るさに合わ せて LED の表示を切り替えるプログラムについ ては、図 13 に示すように「明るさ」というブロッ クを使用することで作成した.この「明るさ」と いうブロックは照度によって値が変わる変数と して扱うことができるため、例えば条件分岐や比 較演算子のブロックと組み合わせることで、「明 るさ」を数値と比較し、比較した結果に合わせて 動作を分岐させることが可能である.研修では 「明るさ」が 20 より小さい場合は LED で×を表 示し、20 以上の場合は顔文字を LED で表示する プログラムを作成し、その動作を確認することが できた.

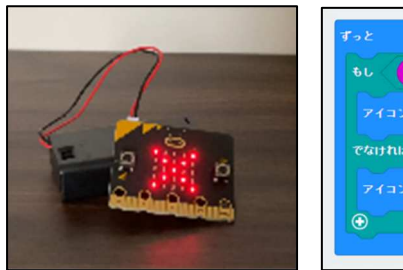

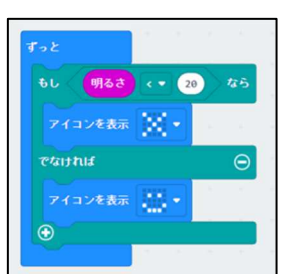

(b)プログラム

(a) 明るさ 20 未満の ときの LED 表示

LED 表示 図 13 照度センサの使用

また, micro:bit では拡張基板を用いることによ り,標準で備わっているセンサ以外も簡単に制御 することが可能である.そこで本研修では超音波 センサを使用したプログラムの作成もおこなっ た.作成したプログラムでは図 14 に示すように 「距離(cm)を読み取る 端子 P0」というブロッ クを利用しており,このブロックを利用すると拡 張ボードの P0 端子に接続した超音波センサから アナログ信号を受け取り、その信号を障害物まで の距離にした変数として読み取ることができる ようになる.読み取った距離を LED 部に表示す るといった動作を確認することができた.

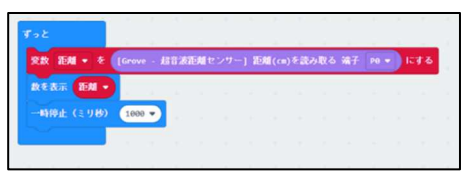

図 14 超音波センサを使用するプログラム

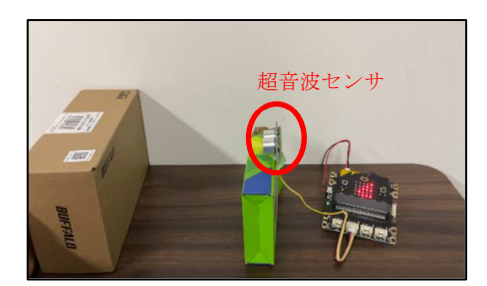

図 15 超音波センサを用いた製作物

#### 3.2.2 micro:bit を用いた製作物

本研修では、モータ用の端子および光センサが 備わっている拡張基板を用いて、ライントレース するロボットを製作する学習企画を検討した.製 作に使用した拡張基板の場合には、モータと光セ ンサを制御するための専用のブロックをダウン ロードして追加する必要があり、micro:bit 上の拡 張機能から検索して専用のブロックの追加をお こなった.この作業により追加されたブロック であるため、図 16 に示したように光センサでの 白黒判定結果を判断するブロックや、モータの制 御をおこなうブロックなどが使用できるように なり、これらを使ってプログラムを作成すること で.ライントレースするロボットを簡単に製作す ることができた.

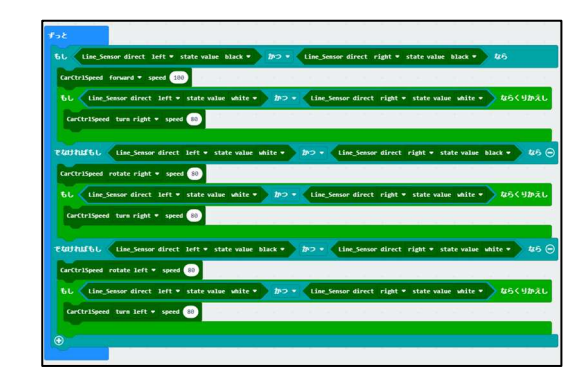

図 16 製作物のプログラム

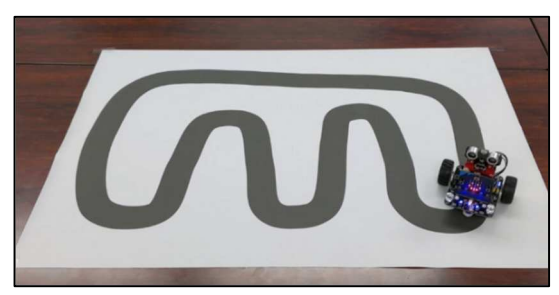

図 17 ライントレースするロボット

#### 3.3 toio について

toio はソニー・インタラクティブエンタテイン メントが開発した図 18 に示すコアキューブと呼 ばれる小型ロボットを中心とした知育玩具であ る.このコアキューブには専用マットの上での光 学センサを使った絶対位置の高精度な検出や3軸 加速度センサ・3 軸ジャイロセンサを使った動き や衝突の検出をできる特徴がある.また,toio に はコンソールと呼ばれる制御端末があり,これに 専用コントローラーや専用のゲームカートリッ ジを接続することでロボットトイとして遊ぶこ とができるという特徴もある.

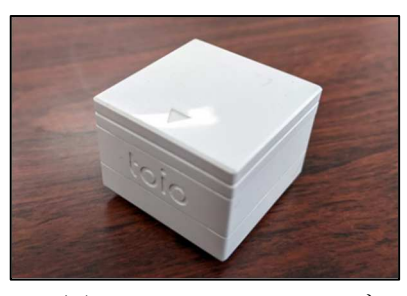

図18 toio コアキューブ

toio は toio Do と呼ばれる Scratch をベースとし た Web アプリケーションを用いることにより, Web ブラウザ上でプログラムを作成することがで き,開発画面は図 19 に示すようになっている. toio Do では Bluetooth を用いて toio コアキューブ と接続するため, Studuino Lite や micro:bit のよう に作成したプログラムを書き込む必要がなく, Bluetooth 接続中であれば作成したプログラムを 開発画面上で実行するだけでコアキューブに反 映することができる.

## 3.3.1 toio を用いた基本動作の確認

toioの基本動作の確認のため、本研修ではまず toioの特徴であるコンソールと専用コントローラ ーを用いて図 20 に示すように toioを操作した. 知育玩具であることもあり、コンソールと専用コ ントローラーは簡単に接続することができ、専用

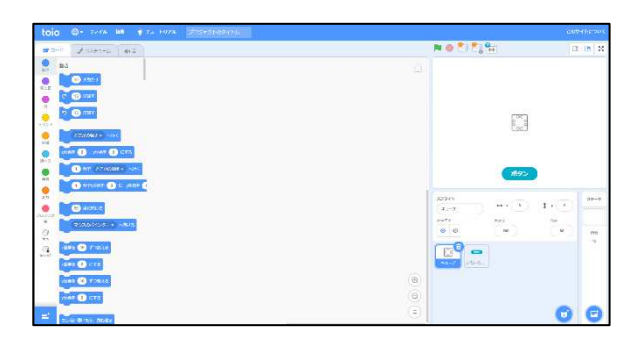

図 19 toio Do でのプログラム作成画面

コントローラーも直感的な操作が可能であるため、特別な知識等がなくても気軽にロボットに触れることが可能であることを確認することができた.

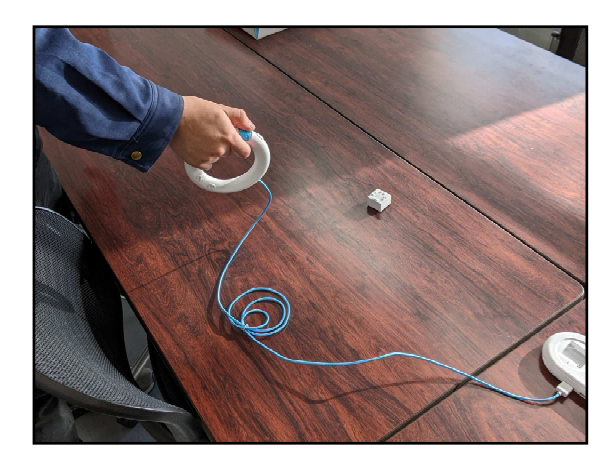

図 20 専用コントローラーによる toio の操作

#### 3.3.2 toio を用いた製作物

本研修では、専用マットを用いて迷路探索をお こなう学習企画を検討した.この専用マットは9 ×9のマス目になっており、toio は現在自分がど こにいるかが中央を(0,0)とした XY 座標形式で取 得することができる.また迷路は視覚的にもわか りやすくするために専用マット上に物理的な壁 を設置することを考慮し、自動ランダム生成では なく、あらかじめ決められたスタート位置を(0,0)、 ゴール位置を(-4,-4)とした固定迷路を用いること とした.本研修で検討した学習企画は以下の流れ となっている.

- 1. あらかじめ用意してある toio Do 上のボタン を使ってスタート位置からゴールを目指す.
- 同じスタート位置からゴールまでを1ボタン でいけるように、「みぎ」「ひだり」「前進」 の3つのブロックを並べてもらう.
- 3. 迷路探索の代表的な手法である左手法のプロ グラムを作成してもらう.

検討した学習企画では, 内容を簡単にするため

にあらかじめいくつかのプログラムを事前に用 意することとした.まず動作の安定のため,迷路 の壁は toio の衝突検出を用いるのではなく,あら かじめデータとしてどこに壁があるかを用意す ることとした.用意するデータはゴール位置を除 いた 80 マス分の配列を用意し,それぞれのマス において「左,上,右,下」が通行可能の状態か を示す y/n 値4文字を入力した.例えば左と下に 壁がなく通行可能である場合は「ynny」が入力さ れている.toio Do ではインデックスが1から始ま る1次元配列しか作成できなかったので,

(列番号+4) + (行番号+4) ×9 をインデックスとなるようにし,図 21 に示すイ ンデックスを返す「座標取得」の関数を用意した. またこの y/n 値に合わせて,「前進」時に前進可能 かを判定するために変数「向き」を用意した.こ の変数は現在 toio が左上右下のどちらを向いてい るかを順に1から4の数字で保持しており,図 21 に示す関数「みぎ」では右回転するため, toioの 向きを変えるだけでなく,変数「向き」を1から 4 の範囲内で+1 している.この変数「向き」は配 列の何番目の文字を参照すればよいかを表して いるため,壁が無く前進可能かを判定する関数と して図 21 に示す「進行チェック」を作成した.

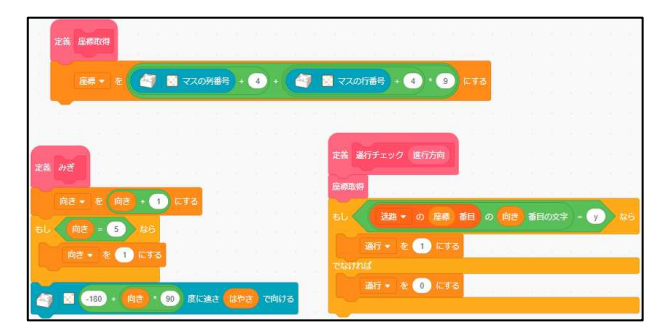

図 21 事前に用意するプログラムの一部

「前進」時はこの進行チェックを呼び出し,前進 可能であればその方向へ1マス移動し,壁があり 前進不可能である場合は,少し前進しようとして 後退することで壁があって動けないように見え るようプログラムを作成した.

図 22 は検討した企画内容 1 および 2 の内容と なっている. 左図は企画内容 1 におけるボタンを 表しており,それぞれ左回転,右回転,前進をお こなう.右図は企画内容 2 における実際に「みぎ」

「ひだり」「前進」を並べたものとなっている.図 では全体を見せるために途中で切っているが、実 際にはこれらをすべて繋げたものを作ってもら うことになる.あらかじめ関数として「ひだり」 「みぎ」「前進」を用意しているので、3 つのブロ ックだけを用いて簡単に作成可能であることが 確認できた. また図 23 は左手法を本企画で事前 に用意したプログラムを用いて作成したものを 示している. こちらについてもあらかじめ準備し たプログラムがあるため、少ないブロック数で簡 単に作成可能であることが確認できた.

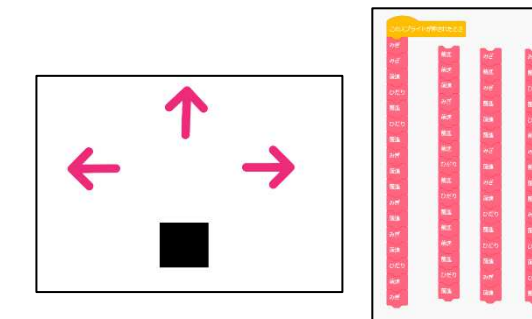

(a) 企画内容1のボタン (b) 企画内容2で作成 するプログラム

図 22 検討した企画内容 1 と 2

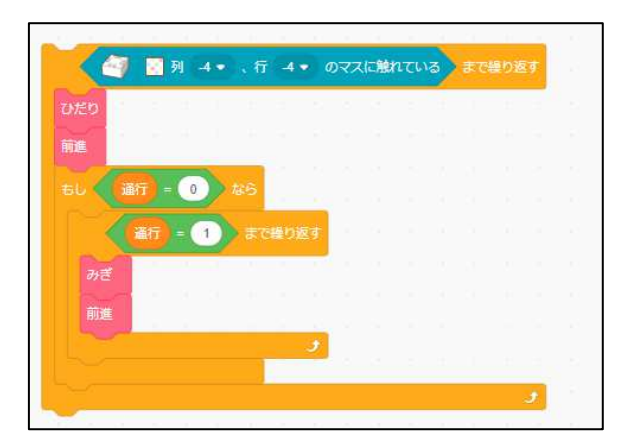

図 23 左手法のプログラム

# 4. まとめ

本研修では Studuino Lite, micro:bit, toio を用い て,それぞれで初等教育向けのプログラミング学 習企画の検討をおこなった.検討をおこなった教 材のなかでは,micro:bit は拡張性に優れており, 様々なことをプログラミングで実行できそうな ため,最もコストパフォーマンスが良いように感 じた.しかし,どの教材も物の動きを楽しめる教 材となっており,初等教育向けの企画としては魅 力的なものができそうなため,今後はこれらの教 材を地域貢献事業に参加する際の企画に活かし ていきたいと思う.